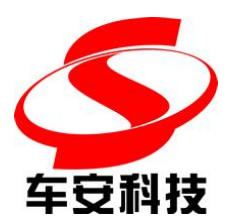

# 车安 CS 一卡通管理系统

## 安装说明书

深圳市车安科技发展有限公司

Shenzhen CarSafe Technology Development co., 1td.

版权声明:

车安和 疑 是深圳市车安科技发展有限公司的注册商标。

本说明书版权归深圳市车安科技发展股份有限公司所有。未经 书面许可,任何单位和个人不得复制、转载和使用本说明书中的资 料或内容,违者将承担由此造成的损失,并最大限度的追究其法律 责任。

本公司保留对本系统进行升级、完善的权利,所以我们不能保证本说明书与您所购买的系统完全一致,但我们会定期对本说明书进行审查并修订。本说明书如有任何修订,恕不另行通知。

2

- 1 软件的安装
- ▶ 打开车安 CS 一卡通管理系统安装程序,单击下一步,如图

| 📕 车安CS一卡通管理系统 安 | 装程序                                                                                                    | × |
|-----------------|----------------------------------------------------------------------------------------------------|---|
|                 | 次迎使用 车安CS一卡通管理系统 V5.01.01.20180328<br>安装程序。<br>强烈建议您在继续该安装之前,退出所有 Windows 程序。<br>如果您有任何其他程序正在运行,请单击"取消",关<br>闭程序,然后再次运行该安装程序。<br>否则,请单击"下一步"继续。 |   |
|                 | < 返回(B) 下一步(Q) > 取消(C)                                                                                                    |   |

▶ 用户信息可选择默认,直接执行下一步,也可自行设置后,执行下一步,如图

| ▲车安CS一卡通管理系统 安装程序                    | ×      |
|--------------------------------------|--------|
| <b>用户信息</b><br>储输入您的用户信息,并单击"下一步"继续。 |        |
| 名称:                                  |        |
| carsafe                              |        |
| 公司:                                  |        |
| carsafe                              |        |
|                                      |        |
|                                      |        |
|                                      |        |
|                                      |        |
|                                      |        |
|                                      |        |
| <返回(28) 下一步(28) >                    | 取消 (C) |

▶ 软件安装路径可选择默认,也可自行更改。确认好安装路径后,单击下一步,如
图

| ▶ 车安CS一卡通管理系统 安装程序                               | ×       |
|--------------------------------------------------|---------|
| <b>安装文件夹</b><br>整想将 车安CS一卡通管理系统 安装到何处?           |         |
| 软件将被安装到以下列出的文件夹中。要选择不同的位置,键入新的路<br>改"浏览现有的文件夹。   | 径,或单击"更 |
| 将 车安CS一卡通管理系统 安装到:<br>C:\Program Files\Smartcard | 重改の     |
|                                                  |         |
| 所需空间: 346.9 MB                                   |         |
| 选定驱动器的可用空间: 16.47 GB                             |         |
|                                                  |         |
|                                                  |         |
| <返回(B) (下一步(B))>                                 | 取消 (C)  |
|                                                  |         |

\$ 软件快捷方式文件夹显示于开始菜单,可自行更改文件夹名,和文件夹访问权限。 确认好后单击下一步,如图

| San Andread Andread Andre | × |
|----------------------------------------------------------------------------------------------------|---|
| <b>快捷方式文件夹</b><br>整想将快捷方式安装到何处?                                                                                                    |   |
| 快捷方式图标将在下面指出的文件夹中创建。如果您不想使用默认文件夹,您可以键入<br>新的名称,或从列表中选择现有的文件夹。                                                                                                    | 8 |
| 快捷方式文件夹:                                                                                                    |   |
| 车安CS一卡通管理系统                                                                                                    | 3 |
| <ul> <li>只对当前用户安装快捷方式</li> <li>使快捷方式对所有用户都可用</li> </ul>                                                                                                    |   |
| <返回(B) 下一步(B) ) 取消(C)                                                                                                    | ] |

▶ 在准备安装界面,用户再次可以确认安装信息,确认无误后单击下一步,开始软件安装

| 📕 车安CS一卡通管              | 俚系统 安装程序                      | × |
|-------------------------|-------------------------------|---|
| <b>准备安装</b><br>现在您正准备安装 | 车安CS一卡通管理系统 V5.01.01.20180328 |   |
| 现在安装程序已有                | 足够的信息将 车安CS一卡通管理系统 安装到您的计算机中。 |   |
| 将使用以下设置:                |                               |   |
| 安装文件夹:                  | C:\Program Files\Smartcard    |   |
| 快捷方式文件夹:                | 车安CS一卡通管理系统                   |   |
| 请单击"下一步"ؤ               | 继续安装。                         |   |
| -                       |                               |   |
|                         | <返回(26) (下一步(26) > 取消(26)     |   |

▶ 软件安装成功,单击完成,退出安装程序,如下图所示

| 📕 车安CS一卡通管理系统 安 | 装程序                                                                                             | × |
|-----------------|-------------------------------------------------------------------------------------------------|---|
|                 | <b>安装成功</b><br>至安CS一卡通管理系统 V5.01.01.20180328 安装已完<br>成。<br>感谢您选择 车安CS一卡通管理系统<br>诸单击"完成"退出该安装程序。 |   |
|                 | < 返回 (B) <b>完成 (C)</b> 取消 (C)                                                                   |   |

## 2 软件数据库的配置

▶ 从开始菜单或桌面快捷方式打开 CS 一卡通管理系统属性界面

| ■ 次提/2   | 34  兼合性  女主   は知信息  以刖的版本              |
|----------|----------------------------------------|
| Safe -   | 卡通管理系统                                 |
| 目标类型:    | 应用程序                                   |
| 目标位置:    | Smartcard                              |
| 目标(I):   | E:\carsafeCS\Smartcard\SmartCard.exe   |
| 起始位置(S): | E:\carsafeCS\Smartcard                 |
| 快捷键(K):  | 无                                      |
| 运行方式(&): | 常规窗口 ▼                                 |
| 备注 @):   |                                        |
| 打开文件位    | ]<br>[王][2]]<br>[更改图标[[2]]<br>[高级[[0]] |
| 87       |                                        |
|          |                                        |
|          |                                        |
|          |                                        |

点击 打开文件位置(F) 进入软件安装位置,从窗口上方或许软件安装路径,如 图为 E:/carsafeCS/Smartcard。

|                                       |                                                 |                                 |        |          |                   |     | × |
|---------------------------------------|-------------------------------------------------|---------------------------------|--------|----------|-------------------|-----|---|
| ● ● ● ● ● ● ● ● ● ● ● ● ● ● ● ● ● ● ● | → Linux (E:) → carsafeCS → Smartcard →          |                                 |        |          | • 49 搜索 Smartcard |     | ٩ |
| 组织 ▼ 📑 打开                             | 刻录 新建文件夹                                        |                                 |        |          |                   | - 🔟 | 0 |
| ☆ 收藏夹                                 |                                                 | 修改日期                            | 类型     | 大小       |                   |     | • |
| 🚺 下载                                  | Db                                              | 2017-03-28 11:23                | 文件夹    |          |                   |     | E |
| 🖫 最近访问的位置                             | 🔒 Debug                                         | 2013-08-21 8:48                 | 文件夹    |          |                   |     |   |
| 1 下载                                  | 🔒 Icon                                          | 2017-03-28 11:23                | 文件夹    |          |                   |     |   |
|                                       | 🌗 Image                                         | 2017-03-28 11:23                | 文件夹    |          |                   |     |   |
| in e                                  | 🔒 Log                                           | 2017-04-07 11:16                | 文件夹    |          |                   |     |   |
|                                       | 🔒 NetSdkLog                                     | 2017-02-27 10:03                | 文件夹    |          |                   |     |   |
|                                       | 📕 OSDFile                                       | 2017-03-28 11:23                | 文件夹    |          |                   |     |   |
|                                       | 🤰 ParkLog                                       | 2017-04-10 13:37                | 文件夹    |          |                   |     |   |
| ■ 文档                                  | 🌗 photo                                         | 2017-03-28 11:23                | 文件夹    |          |                   |     |   |
| → 音乐                                  | = 🌗 plugins                                     | 2017-03-28 11:23                | 文件夹    |          |                   |     |   |
|                                       | → POSSVR程序                                      | 2017-03-28 11:23                | 文件夹    |          |                   |     |   |
| 🜏 家庭组                                 | 🔒 Report                                        | 2017-03-28 11:11                | 文件夹    |          |                   |     |   |
|                                       | 🍶 sdk_log                                       | 2017-03-28 11:23                | 文件夹    |          |                   |     |   |
| 📳 计算机                                 | 🌗 Sound                                         | 2017-03-28 11:23                | 文件夹    |          |                   |     |   |
| 🏭 Win7_test (C:)                      | 🍌 Temp                                          | 2017-03-28 11:23                | 文件夹    |          |                   |     |   |
| co Linux (E:)                         | 🔒 Uninstall                                     | 2017-03-28 11:11                | 文件夹    |          |                   |     |   |
| WinXP (E-)                            | aacdec.dll                                      | 2016-02-03 9:48                 | DLL 文件 | 88 KB    |                   |     |   |
| Gamac (G)                             | AccessBusiness.dll                              | 2016- <mark>01</mark> -12 14:17 | DLL 文件 | 328 KB   |                   |     |   |
| Games (0.)                            | AccessParams.dll                                | 2017-04-07 8:38                 | DLL 文件 | 2,865 KB |                   |     |   |
| □ \$\$(1+ (H:))                       | AccessReport.dll                                | 2017-04-07 8:38                 | DLL 文件 | 158 KB   |                   |     |   |
| 💼 数据 (l:)                             | adortl70.bpl                                    | 2008-10-08 11:26                | BPL 文件 | 146 KB   |                   |     |   |
| 💼 Backup (J:)                         | adpcmdec.dll                                    | 2016-02-03 9:48                 | DLL 文件 | 28 KB    |                   |     |   |
|                                       | 🝷 📄 All1.dll                                    | 2011-05-16 17:24                | DLL 文件 | 76 KB    |                   |     | - |
| SmartCard.e<br>CarSafe                | exe 修改日期: 2017-04-07 8:46 创建日期: :<br>大小: 958 KB | 2015-04-28 13:24                |        |          |                   |     |   |

▶ 打开 SQL Server2008 数据库,选中"数据库"文件夹,右键选择"还原数据库"

| 🍢 Microsoft SQL Server Management Studio                               |            |
|------------------------------------------------------------------------|------------|
| 文件(F) 编辑(E) 查看(V) 调试(D) 工具(T) 窗口(W) 社区(C) 帮助(H)                        |            |
| 😳 新建查询(N) 🕞 📸 强 🔂 🕞 📂 🖃 🗇 🥰 🖕                                          |            |
| 对象资源管理器 <b>▼</b> 平 ×                                                   |            |
|                                                                        |            |
| E 192.168.1.196 (SQL Server 10.50.1600 - cSafe_test2-PC\Administrator) |            |
| ④ → 数据库                                                                |            |
|                                                                        |            |
| □ □ 2 = ···· ···························                               |            |
|                                                                        |            |
| Ⅲ 1 SQ 启动 PowerShell(H)                                                |            |
| · 经表(0)                                                                |            |
|                                                                        |            |
| )问谢((F)                                                                |            |
|                                                                        |            |
|                                                                        |            |
|                                                                        |            |
|                                                                        |            |
|                                                                        |            |
|                                                                        |            |
|                                                                        |            |
|                                                                        |            |
|                                                                        |            |
|                                                                        |            |
|                                                                        |            |
|                                                                        |            |
|                                                                        |            |
|                                                                        |            |
| 輸出                                                                     | • ∏ X      |
|                                                                        |            |
|                                                                        |            |
|                                                                        |            |
|                                                                        |            |
|                                                                        | S + J *, # |
|                                                                        |            |

进入数据库还原界面,在"目标数据库"处填写自定义的数据库名,建议为 carsafeykt,选中"源设备"

| 🧻 还原数据库 - carsafeykt                                                                        |                                                                                                    |
|---------------------------------------------------------------------------------------------|----------------------------------------------------------------------------------------------------|
| 选择页                                                                                         | < □ 助木 → □ 「 整助                                                                                                    |
| ▲ 常規 ● 送顷                                                                                   | <ul> <li>○ 即本 ● 帮助</li> <li>○ 还原的目标</li> <li>○ 方还原操作选择现有数据库的名称或键入新数据库名称。</li> <li>目标数据库 (0):</li> <li>Carsafeykt</li> <li>● 最近状态</li> <li>● 正式</li> </ul> |
|                                                                                             | 指定用于还原的备份集的源和位置。<br>⑦ 源数据库 @):<br>◎ 源设备 @):<br>〕<br>选择用于还原的备份集 @):<br>〕<br>还原 名称 组件 类型 服务器 数据库 位置 第一个 LSN 最后一个 LSN 检查点 LSN 完整 LSN 开                       |
| <b>注接</b><br>服务器:<br>192.166.1.196<br>注接:<br>cSafe_test2-PC\Administrator<br>型 查看注接屋性<br>迸度 |                                                                                                    |
| O <sup>就绪</sup>                                                                             | 《         ····································                                                                                                    |

▶ 单击"源设备"右边的 → 按钮,进入添加源设备界面

| 指定备份      |          |    |        |    |          |
|-----------|----------|----|--------|----|----------|
| 指定还原操作的备例 | 分介质及其位置。 |    |        |    |          |
|           | _        |    |        |    |          |
| 备份介质(B):  |          | 文件 |        |    |          |
| 备份位置 (L): |          |    |        |    |          |
|           |          |    |        |    | [ 添加 (A) |
|           |          |    |        |    |          |
|           |          |    |        |    | 内容(C)    |
|           |          |    |        |    | 0.00     |
|           |          |    |        |    |          |
|           |          |    |        |    |          |
|           |          |    |        |    |          |
|           |          |    |        |    |          |
|           |          |    | 确定 (0) | 取消 | 帮助       |
|           |          | -  |        |    | C        |

- ▶ 点击"添加"按钮,指定所添加源设备的路径,源设备路径为一卡通管理系统安装目录下,DB文件夹内的 carsafeykt.bak 文件。
- ▶ 例如 E:/carsafeCS/Smartcard/DB/carsafeykt.bak

| 定位备份文件 - CSAFE_TEST2-PC                                                                                                    |                                      |           |
|----------------------------------------------------------------------------------------------------|--------------------------------------|-----------|
| 选择文件 (S):                                                                                                    |                                      |           |
|                                                                                                    |                                      | *         |
| E:<br>CADER/H<br>CADER/H<br>CarsafeCS<br>CarsafeCS<br>Debug<br>Debug | V4 1.1                               | E         |
| 所洗路径(P):                                                                                                    | E:\carsafeCS\Smartcard\Db            |           |
|                                                                                                    |                                      |           |
| 又件类型(ご):                                                                                                    | ```````````````````````````````````` |           |
| 文件名(20):                                                                                                    | carsafeykt. bak                      |           |
|                                                                                                    | 确定                                   | <b>取消</b> |

#### ▶ 注:数据库备份文件后缀名为.bak

数据库备份文件源设备添加完毕后,返回数据库还原界面,选中备份集, 点击确定,等待提示数据库还原成功,则数据库还原成功。

| 🧻 还原数据库 - carsafeykt                |                                                    |                       |            |            |     |                     |                |
|-------------------------------------|----------------------------------------------------|-----------------------|------------|------------|-----|---------------------|----------------|
| 选择页                                 | ○ 郡市 ▼ □ 郡助                                        |                       |            |            |     |                     |                |
| 當 常規                                |                                                    |                       |            |            |     |                     |                |
| □ <b>迟</b> 坝                        | 还原的目标                                              |                       |            |            |     |                     |                |
|                                     | 为还原爆你进择现方数据图                                       | たんしん むんぱんき シンズ        | 彩掘库石       | ν=.        |     |                     |                |
|                                     | 为建原操作选择现有数据周                                       | #日} 白柳 均健 八利          | 199.1項)牛·西 | tal) o     |     |                     |                |
|                                     | 目标数据库 (0):                                         | 目标数据库 (D): carsafeykt |            |            |     |                     | <b></b>        |
|                                     | 目标时间点(I):                                          | 最近状                   | 态          |            |     |                     |                |
|                                     | 还原的源                                               |                       |            |            |     |                     |                |
|                                     |                                                    | 조건공/수 四               |            |            |     |                     |                |
|                                     | 指定用于还原的备伤集的测                                       | 泉和位立。                 |            |            |     |                     |                |
|                                     | ◎ 源数据库 (B):                                        |                       |            |            |     |                     | · · ·          |
|                                     | ◎ 源设备 ①): E:\carsafeCS\Smartcard\Db\carsafeykt.bak |                       |            |            |     |                     |                |
|                                     | 选择用于还原的备份集 (2)                                     | :                     |            |            |     |                     |                |
|                                     | 还原名称                                               | 组件 类型                 | 服务器        | 数据库        | 位置  | 第一个 LSN             | 最后一个 LSN       |
|                                     | 🔽 CarsafeYKT 备份                                    | 数据库 完整                | SOFT       | CarsafeYKT | 1   | 1014000000010800001 | 10140000000110 |
| 连接                                  |                                                    |                       |            |            |     |                     |                |
| 服务器:<br>192.168.1.196               |                                                    |                       |            |            |     |                     |                |
| 连接:<br>cSafe_test2-PC\Administrator |                                                    |                       |            |            |     |                     |                |
| 型 查看连接属性                            |                                                    |                       |            |            |     |                     |                |
| 进度                                  |                                                    |                       |            |            |     |                     |                |
| 〇 <sup>就绪</sup>                     |                                                    |                       |            |            |     |                     |                |
|                                     | •                                                  | "                     |            |            |     |                     | P              |
|                                     |                                                    |                       |            |            |     |                     |                |
|                                     |                                                    |                       |            |            |     | 确定                  | 取消             |
|                                     |                                                    | -                     |            |            | 711 |                     | 028            |

### 3 软件的登录

 $\triangleright$ 

▶ 从开始菜单或桌面快捷方式打开一卡通管理系统,程序首先打开登录窗口:

| S. 一卡通系统登录 | [  |   |
|------------|----|---|
| 登录信息       |    |   |
| 用户名: ADMIN |    | Ŧ |
| 密 码:       |    |   |
| 高级》        | 确认 |   |

- ▶ 首次使用需要配置数据库,用户名默认是 ADMIN,密码为空。
- ▶ 在"数据库设置"的"服务器:"里输入服务器的电脑名或 IP 地址,用户名默认 "sa",数据库名默认"carsafeykt"点确认,进入软件。

| 一卡通系统登录            |   |    |          |
|--------------------|---|----|----------|
| 登录信息               |   |    |          |
| 用户名: ADMIN         |   |    | <b>y</b> |
| 密 码:               |   |    |          |
| 高级巜                |   | 确认 | 取消       |
| 数据库设置              |   |    |          |
| 服务器: 192.168.1.196 | - |    |          |
| 用户名: sa            |   |    |          |
| 密码: *****          |   |    |          |
|                    |   |    |          |

▶ 软件打开主界面:

| S 一卡通系统平台       |                                                  |
|-----------------|--------------------------------------------------|
| 公共管理 车场管理       | 门族管理 巡逻管理 通道管理 得拉管理 消费管理 系统管理 解助                 |
| જા 🥇            |                                                  |
| 隐藏导航 用户资料 -     | 片管理 月卡撒曼 场内车辆 车场盗到 车场灾班 进出控制 迅出排表 系統日志 天间公面 退出系统 |
| 公共管理            |                                                  |
| 用户资料            |                                                  |
| 角色设置            |                                                  |
| 操作员设置           |                                                  |
| 消息管理            |                                                  |
| 电脑设置            |                                                  |
| 通讯模块设置          |                                                  |
| 卡片管理            |                                                  |
| 系统参数设置          |                                                  |
| 数据维护            |                                                  |
| 修改密码            |                                                  |
|                 |                                                  |
|                 |                                                  |
|                 |                                                  |
|                 |                                                  |
|                 |                                                  |
|                 |                                                  |
|                 |                                                  |
|                 |                                                  |
|                 |                                                  |
|                 |                                                  |
|                 |                                                  |
|                 |                                                  |
| 车场设置            |                                                  |
| 车场业务            |                                                  |
| 年功报表            |                                                  |
|                 |                                                  |
| 「祭祓表            |                                                  |
| 心更官理            |                                                  |
| 通過管理            |                                                  |
| ち動管理            |                                                  |
| · 禄控管理          |                                                  |
| 消费管理            |                                                  |
| 张警与监控           |                                                  |
| 申批管理            |                                                  |
| 帮助              |                                                  |
| 童求用户: Administr | "ator   2018-01-09-11-141-34   CA-KA-VS-02, 49   |